## Self-Service Banner 9 How To: Log In and Access the Faculty Menu

This guide provides step-by-step instructions for faculty and staff on accessing the Self-Service Banner 9 system and what the main menu looks like.

If you ever have any questions about how to navigate Banner, you can contact:

- Registrar <u>registrar@sunyacc.edu</u>
- Help Desk <u>help@sunyacc.edu</u>

- 1. Go to <a href="https://www.sunyacc.edu/faculty-staff">https://www.sunyacc.edu/faculty-staff</a> and select the Self-Service Banner 9 link
- 2. Enter your network ID and password (Not your 500 Number and pin)
- 3. This will take you to the following menu:

| Hel<br>This<br>role | lo Mary,<br>s is the entry page for Banner Faculty. From here, you can navigate to the following pages using the Banner menu on the header(Alt+M) depending on y<br>s at the institution: |
|---------------------|----------------------------------------------------------------------------------------------------|
| F                   | aculty Services                                                                                                    |
|                     | Brightspace                                                                                                    |
|                     | Class List [ Formerly Detail Class List and Summary Class List ]                                                                                                    |
|                     | Grade Entry - Midterm and Final                                                                                                    |
|                     | Registration (Course Catalog, Class Schedule and Add or Drop Classes) Schedule Planner Guest Mode                                                                                         |
|                     | Schedule Planner Advisor Mode                                                                                                    |
|                     | Section Enrollment                                                                                                    |
|                     | Starfish                                                                                                    |
|                     | Teaching Assignments Faculty Detail Schedule                                                                                                    |
|                     | Faculty Week at a Glance                                                                                                    |
|                     | Enter or Update Office Hours                                                                                                    |
|                     | View Faculty Office Hours                                                                                                    |
|                     | State Certification Reporting                                                                                                    |
|                     | • Advising Tools                                                                                                    |
|                     | Degree Works                                                                                                    |
|                     | Student Information for Advisors                                                                                                    |
|                     | Writing Sample Evaluations (Special Access Required)                                                                                                    |

- 4. The Faculty Services section has links to both Self-Service Banner 9 and Self-Service Banner 8.
  - a. Brightspace will take you to the Brightspace system.
  - b. Class List shows you your registered student information. See the <u>Accessing Course</u> <u>Information and Student Profiles for Faculty</u> help document for additional details
  - c. Grade Entry information will be sent later in the Fall 2023 semester when Midterm Grades are requested.
  - d. Registration is where course catalog and Browse Classes section information is available.
  - e. Section Enrollment will redirect you to the SSB-8 page.

- f. Starfish will take you to the Starfish system.
- g. Teaching Assignments section links allow you to:
  - i. View your current detailed and week at a glance schedule
  - ii. The Enter or Update Office Hours section will walk you through adding your office hours in the new system. Select a term and then the CRN to enter this information.
  - iii. View Faculty Office Hours will redirect you to the SSB-8 page.
  - iv. State Certification Reporting will redirect you to SSB-8 for you to update your attend/not attend records when prompted
- h. Advising Tools
  - i. Degree Works
  - ii. Student Information for Advisors this area is limited to administrative advisors, faculty advisors, and administrators needing access to view student records in the scope of their job.
  - iii. Writing Same Evaluations will redirect you to SSB-8 this area is limited to faculty and administrators needing access in the scope of their job.
- 5. **My Account:** this section is where your personal information is listed like your mailing address, emergency contact information, and direct deposit information
- 6. The very bottom of the page will have a list of links that are for students to use. You may see this area if you have ever been a student at SUNY Adirondack either as a continuing education, non-matriculated, or matriculated student.

NOTE: Additional links and information will be added to this document as sections are moved to SSB-9.